香川大学教職員メールサービス「@kagawa-u」メールデータ移行手順

### ~Active!mail利用者向け~

医学部教職員メール(@med)のActive!mailでの利用者向け手順です。

- 1. Active!mail データのバックアップ(必須)
- 2. 移行データのPSTファイルへの変換
- 3. デスクトップ版OutlookでWebメール(Outlook on the Web) ヘデータ移行
- 4. Webメール(Outlook on the Web)での移行確認
- 5. デスクトップ版Outlookのアカウント削除(任意)

#### 【重要】

- バックアップは必須ですが、「Outlook on the web(OWA)」への移行は必須ではありません。
  必要なデータのみ移行してください。OWAは1アドレス当たり50GB確保されていますが、過去メールを 全て移行すると容量が枯渇する可能性があります。
- 2. 移行するデータは予め整理した上で実施してください。2万件のデータを移行した場合、約5時間を要します。
- 3. 移行作業は有線LANに接続されたWindowsPCで実施してください。長時間に及ぶためネットワークが 不安定または切断するとエラーとなり作業のやり直しになります。

# 1. Active!mailデータのバックアップ

①Active!mailにログインします。

②「ツール」タブの「フォルダ管理」を選択します。

| ☆メールホーム ジメール受信 ▼ ジメール作成 シアドレス版 ▼ □ スケシュ | ーラ 🔽 🔅 ツール 🔽 |
|-----------------------------------------|--------------|
|                                         | ☞ メール設定      |
| 言語やレイアウトなど、画面の表示に関する設定をします。             | メール受信、メール    |
|                                         |              |
| ☆ フォルダ管理                                | 國 プロフィール管理   |
| フォルダの削除や表示に関して設定します。                    | プロフィールを設定    |

③Active!mail上のフィルダー覧が表示されるので、バックアップや移行が必要なフォルダを 1フォルダずつエクスポート(PCにダウンロード)します。

1フォルダがMBOX形式の1ファイルとしてダウンロードされます。

注意)全てのフォルダを一括でエクスポートすることはできません。

またサブフォルダを含めてのエクスポートもできませんのでサブフォルダも1フォルダずつ エクスポートが必要です。

同じフォルダ名があると上書きされるので、その場合は名前を変えてPCにエクスポートしてください。

ヨ フォルダ管理

|   | フォルダ名                 | -1 <xr< th=""><th></th><th></th></xr<> |        |         |
|---|-----------------------|----------------------------------------|--------|---------|
|   | ▶ 過 受信箱               |                                        | 世ょくオート | 自エクスポー  |
|   | ▶ <mark>○2</mark> 送信箱 |                                        | 日インボート | 凹 エクスボー |
|   | ▶ □ ごみ箱               |                                        | ちょンボート | き エクスボー |
| ۵ | ▶ 🧭 下書き保存             |                                        | きょうオート | きょクスポー  |
|   | ▶ 🍅 法モメール             |                                        | きょうきート | き エクスポー |
|   | ▶ 🗅 test              |                                        | きょうボート | 白ェクスボー  |

(1/7)

④エクスポートしたファイルはバックアップとして移行後も保管してください。

### 2. 移行データのpstファイルへの変換

ツール「MailStore(Windows)」を使用してアーカイブにより1件のpstファイルにまとめます。 ①MailStoreの取得とインストール

下記URLにアクセスし「MailStoreHomeSetup.exe」を実行します。

https://dlst.itc.kagawa-u.ac.jp/Docs/MailStoreHomeSetup.exe

インストールは初期値のまま「次へ」を選んで完了します。

②MailStore上で「Eメールのアーカイブ」から「MBOXファイル」を選択します。

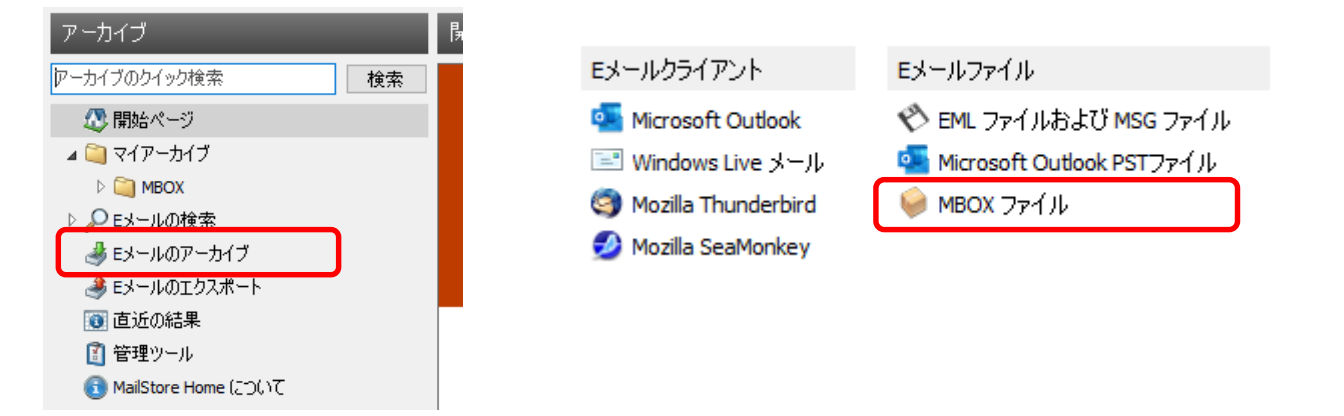

③「参照」で1. でActive!mailからエクスポートし移行するMBOXファイルを選択し「次へ」 注意)ー回に選択できるのは1ファイルです。

| MailStore Home                                                                  | × MailStore Home                                                | ×                             |
|---------------------------------------------------------------------------------|-----------------------------------------------------------------|-------------------------------|
| WBOX ファイルをアーカイブ<br>設定<br>MBOX ファイルへのアクセスを設定してください。<br>MBOX ファイル・のアクセスを設定してください。 | MailStore で新聞プロファイルでMBOX ファイル<br>した。<br>アーカイブを開始するにはダブルクリックしてくだ | 6 安信場 mbx が作成されま<br>さい。<br>OK |
| <b>キャンセル</b> (日日 )20へっ へ                                                        | 1.7                                                             |                               |

④「プロファイル名」を選択し「現在のステータス」で「実行」を選択

| Uper d. W.         | anti-investore | 20173/mit 里                                                                                                    |                                       |
|--------------------|----------------|----------------------------------------------------------------------------------------------------|---------------------------------------|
| March 17+611 Style | inter .        | the second second second second second second second second second second second second second second second s | MBOX 27-116 受信袖.mbx                   |
|                    |                |                                                                                                    | 970~                                  |
|                    |                |                                                                                                    | C:WJsersWanrWCownloads4%213<br>Manbox |
|                    |                |                                                                                                    | 70/594 392-F                          |
|                    |                |                                                                                                    | 現在のステータス                              |
|                    |                |                                                                                                    | <b>期行していません</b>                       |
|                    |                |                                                                                                    | <b>(東</b> )十                          |
|                    |                |                                                                                                    | 11日の第17                               |

メールの件数により時間を要します。目安)20,000件で約1時間

⑤「プロセスは正常に終了しました。」が表示されたら「閉じる」を選択します。

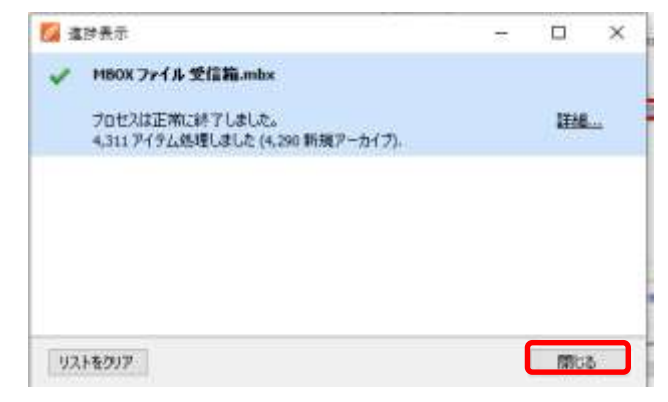

⑥移行するMBOXファイルについて②~⑤を繰り返します。全て終わったら⑦に進みます。 注意)MailStoreHomeは3件以上のプロファイルが作成できませんので、3件以上になる場合は 実行が完了したプロファイルを選択し右クリックから「削除」で消しながら繰り返します。

| EST3 m | hy 2021/05/20 1+2 | a 👘 🚓 🕹 🗠 🗠 🗠 |   |
|--------|-------------------|---------------|---|
| ES     | 実行                |               | Γ |
| ES     | デスクトップにショートカット    | トを作成          | ŀ |
| Ж      | 切り取り              | Ctrl+X        | ╞ |
|        | วピー               | Ctrl+C        | E |
| B      | 貼り付け              | Ctrl+V        |   |
| *      | 削除                | Del           | Ŀ |
| -      | 名前の変更             | F2            | ╞ |
|        | プロパティ             |               |   |

⑦「マイアーカイブ」を右クリックし、エクスポート先で「Microsoft Outlook PSTファイル」を選択

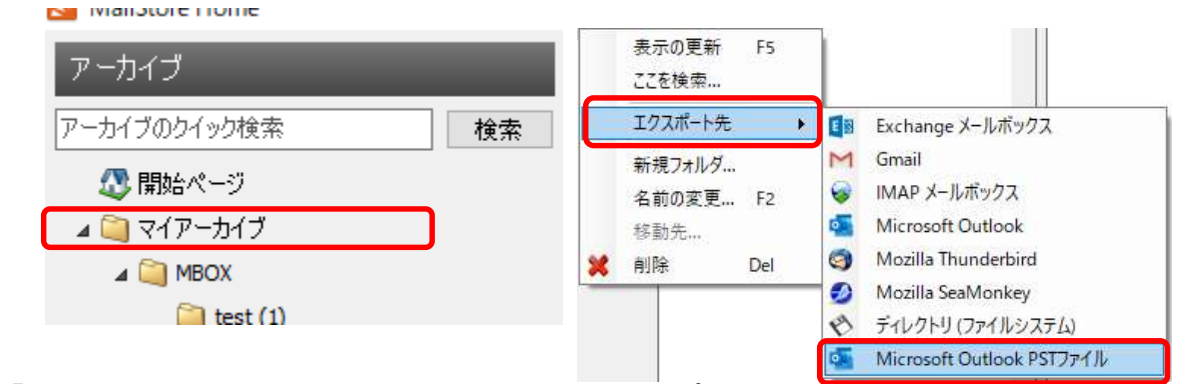

⑧「Eメールを新規または既存のPSTファイルにエクスポート」を選択

| 041494 | ····                                                                                                    |
|--------|----------------------------------------------------------------------------------------------------|
| 6      | Microsoft Outlookレエクスポート                                                                                                    |
| -      | BS .                                                                                                    |
|        | Provert Guosen OPOCIALITELECTORY                                                                                                    |
|        | 1000                                                                                                    |
|        | 輸出用數                                                                                                    |
|        | ○ #メールキローカルロ Outline にエクスポート                                                                                                    |
|        |                                                                                                    |
|        | and the second second se                                                                                                    |
|        | ※ (メールを新規または既存在 PST 7x-18に19スポート)                                                                                                    |
|        | ● 03-A4新規220月前日 75-18(12)28-4<br>77(14年) ○4000日 1974日 1975日 19750 19750 19750 |
|        |                                                                                                    |
|        | (米 15-44年第8月2日間前の htt 79(14):15)ネート<br>フィイルモニーンペイルト (日本)・パイト・(日本)・パイト・(日本)・(日本)・(日本)・(日本)・(日本)・(日本)・(日本)・(日本)                                                                                                    |
|        | (第 63-44年期月2日間存在 PST 79(18)(10)ネート<br>77(44年) これのこのキャックのスティータ (日)<br>パンコード、必要な場合:<br>7445  マームの子一級者を称為                                                                                                    |
|        | (1) 62-46年期月2日間前の1957かられに2028-1<br>ファイル記<br>パスワード、6月15日日<br>フォル5<br>○カル5-7-前後も保持                                                                                                    |
|        | (1) E4- 本各新規度の目前存在 PST 70(ACEDXR-+)  70(AE)                                                                                                    |

・・・でpstファイルの保存先とファイル名を指定する。 この時、既存のファイル名は指定せず、 新規のファイル名(任意).pstを指定する。 (ファイル名の最後は.pstを付ける。)

「次へ」でエクスポートが開始される。

(3⁄7)

⑨「プロセスは正常に終了しました」と表示されたら「閉じる」を選択

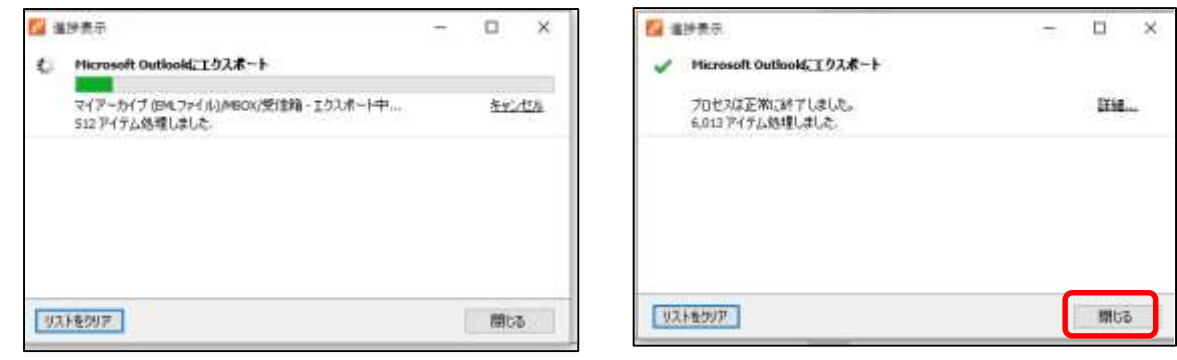

- 3. デスクトップ版OutlookでWebメール(Outlook on the Web) ヘデータ移行
  - ①デスクトップ版Outlookを起動

メールアドレスに「職員番号@kagawa-u.ac.jp」を入力し「接続」を選択

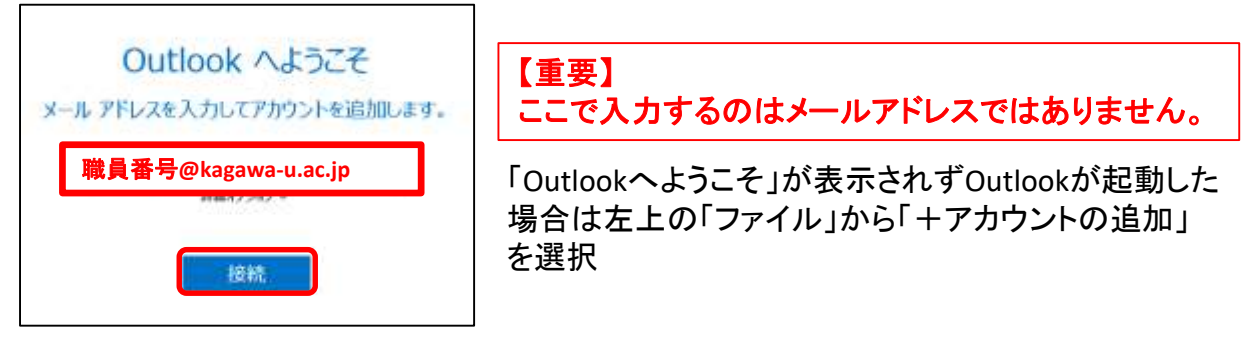

※Outlook2010とそれ以前の製品はサポートが終了しているため利用できません。

#### ②「香大IDのパスワード」を入力し「サインイン」を選択

| Microsoft             |       |
|-----------------------|-------|
| ∎∎•••∎@kagawa-u.ac.jp |       |
| パスワードの入力              |       |
| 香大IDのパスワード            |       |
| パスワードを忘れた場合           |       |
| 別のアカウントでサインインする       |       |
|                       | サインイン |

③「MicrosoftExchangeアカウントが追加され・・・」が出たら「OK」を選択 「アカウントのセットアップが完了しました」で「OK」を選択

| 1-140 | tae ×                                                                             | 7:9077470@kagawa-u.ac.jp を追加しています |
|-------|-----------------------------------------------------------------------------------|-----------------------------------|
| 0     | Microsoft Exchange 7072と行き加2m、新人/電子ナール。49日-ジン子を香港線が保存される専門が実実されれた。<br>へいうの表示(1)>> | アカウントのセットアップが完了しました               |
|       | OK                                                                                | OK                                |
|       |                                                                                   | Control Woble \$27-1775/CERETS    |
|       | (4/7)                                                                             |                                   |

④Outlookで「ファイル」--「開く/エクスポート」から「インポート/エクスポート」を選択

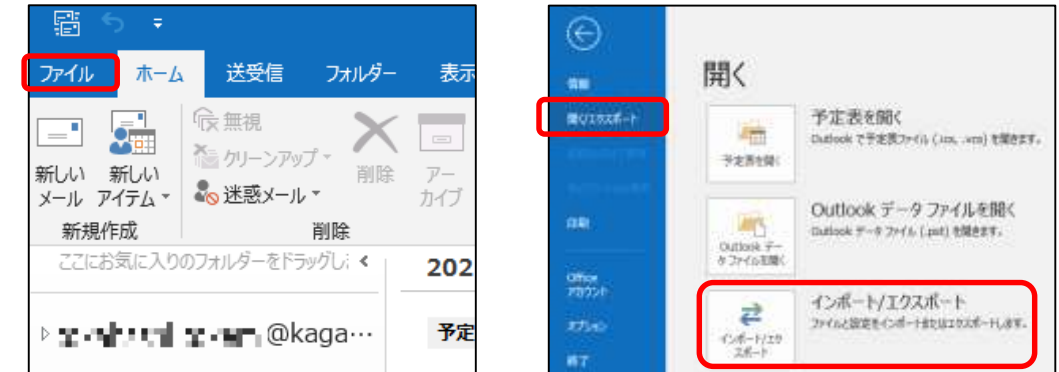

⑤「他のプログラム、ファイルからインポート」を選択し「次へ」 「Outlookデータファイル(.pst)」を選択し「次へ」

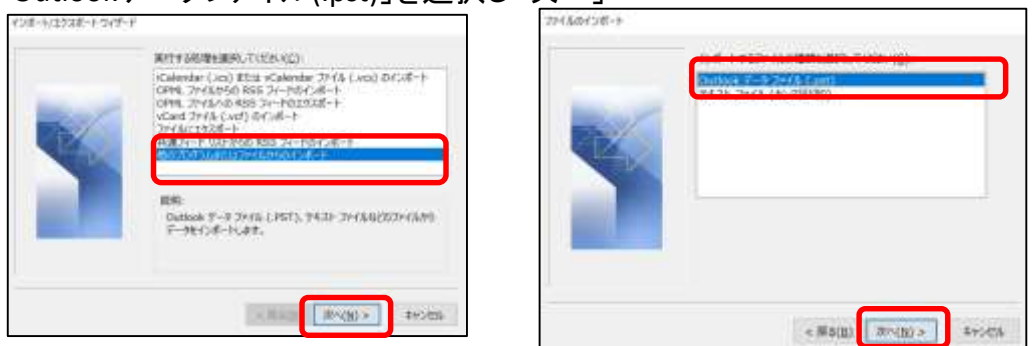

⑥「インポートするファイル」で2. ⑧で作成したPSTファイルを指定し「次へ」 「以下のフォルダーにアイテムをインポートする(P)」を選択の上、@kagawa-uのアドレスになっていることを確認し「完了」を選択

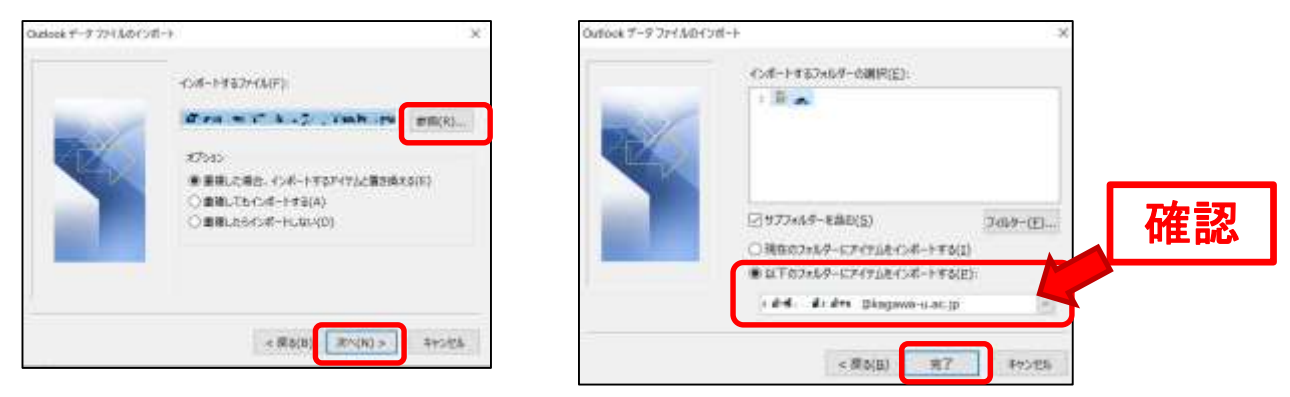

データ移行中は下記表示が<u>繰り返し表示</u>されるので、そのままにする 表示が一旦消えて再開する場合がある、完了の表示は出ない

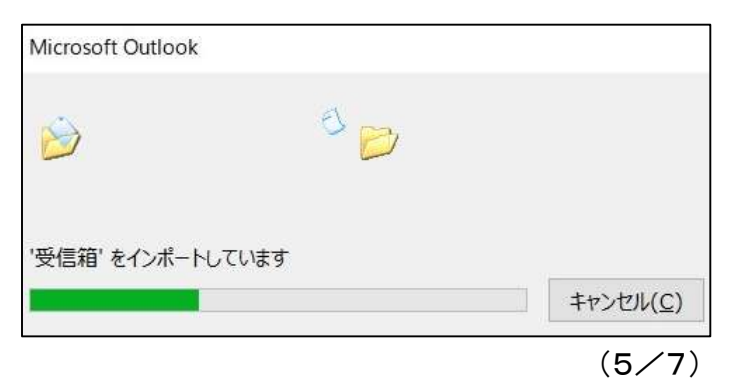

| 状態で8時間以上は放置してください |
|-------------------|
|-------------------|

## 4. Webメール(Outlook on the Web)での移行確認

①ブラウザで「Outlook on the web」にログインし結果を確認します。
 ブラウザで <u>https://outlook.office.com</u> にアクセスしサインインします。
 注意)サインインは「職員番号@kagawa-u.ac.jp」と「香大IDのパスワード」

| Microsoft                                        | Microsoft   |
|--------------------------------------------------|-------------|
| サインイン                                            | ← ∎         |
| Outlook を続行<br>融昌 <del>来早</del> @ kagawa u ac in | パスワードの入力    |
|                                                  | 香大IDのパスワード  |
| アカリントにアウビスできない場合                                 | パスワードを忘れた場合 |
| 次^                                               | サインイン       |

- ②初回ログイン時のみ、言語「日本語」、タイムゾーン「(UTC+09:00)Osaka、Sapporo,Tokyo」を選択します。
- ③「サインインの状態を維持しますか?」で「いいえ」を選択

| Microsoft                       |
|---------------------------------|
| @kagawa-u.ac.jp                 |
| サインインの状態を維持しますか?                |
| これにより、サインインを求められる回数を減らすことができます。 |
| □ 今後このメッセージを表示しない               |
| UUU172 (#U)                     |

 ④MailStoreExportのMBOXの下にメールが移行していることを確認 フォルダ、メールはOWA内で必要に応じ移動させる

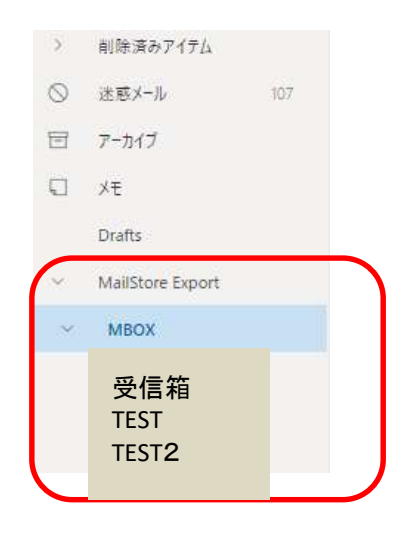

# 5. デスクトップ版Outlookのアカウント削除(任意)

データ移行で使用したデスクトップ版Outlookのアカウント設定を削除する場合は以下の手順で 行う

#### 【重要】デスクトップ版OutLookで削除する場合は必ず「アカウントを削除」する メールやフォルダを削除すると連動してOutlook on the Web(OWA)上のメールやフォルダが 削除されるので注意

①デスクトップ版Outlookを起動し「ファイル」ー「アカウントの設定」ー「アカウント設定」

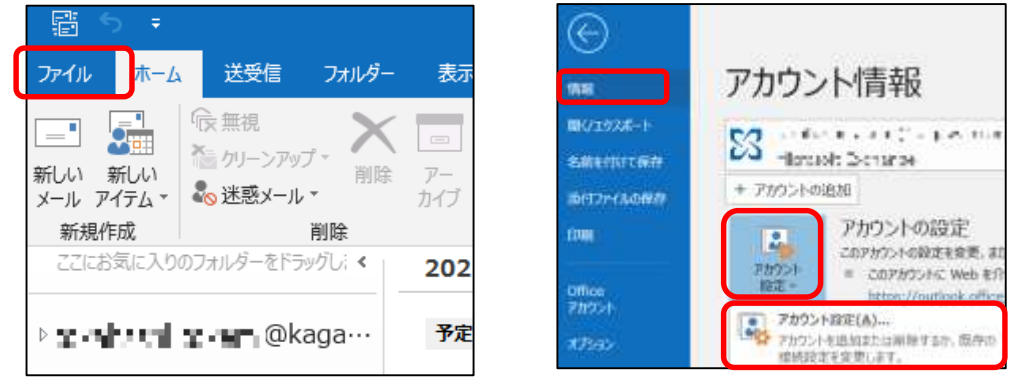

②メールタブ(電子メールのアカウント)で削除する@kagawa-uのアドレスを選択し「削除」

| アカウント設定                                |             |
|----------------------------------------|-------------|
| 電子メール アカウント                            |             |
| アカウントを追加または削除できます。また、アカウントを選択し         | 、てその設定を変更で  |
|                                        |             |
| メール データファイル RSS フィード SharePoint リスト イン | 9~ネット予定表 公  |
| ◎新規(N) 決修得(B) 含変更(A) ◎ 既定に193          | E(I) ×削除(M) |
| 冬前                                     | 種類          |
| Swewer INT Agkagawa-u.ac.jp            | Microsoft E |

「個人のメール、連絡先・・・」のエラーが出た場合はデータタブで「追加」からデータファイルを 作成してから、再度メールタブで@kagawa-uのアドレスを選択し「削除」する データファイル名は任意、またデータファイルは空でできるのでそのままにして問題ない

| Ph/ty+構定 ×                                                     | アカウント設定                              |
|----------------------------------------------------------------|--------------------------------------|
| (4) 「「「「「「「「「「」」」」」、「「「」」」」、「「「」」」、「「」」」、「「」」、「」」、「」」、「」」、「」、「 | <b>データ ファイル</b><br>Outlook データ ファイル  |
| OK                                                             | メール データファイル ess フィード shar            |
|                                                                | ———————————————————————————————————— |
|                                                                | 名前 場所                                |
|                                                                | Shumbud @kaga C:¥Use                 |

【重要】アカウント削除後Outlook内部で処理が動きますのでOutlookは起動した状態にし 8時間以上はOutlookを閉じたりPCをシャットダウンしないでください 内部で不整合が起こるとOutlookが起動しなくなる場合があります

are 11